## Manual de Utilização CMSWeb Navegador Edge – Modo de Compatibilidade com IE

Para utilizar o CMS No Windows basta habilitar no seu navegador Edge o modo de compatibilidade com IE, seguindo os seguintes passos.

**Passo 1**. Para habilitar o modo Internet Explorer, abra o Microsoft Edge e clique no ícone de três pontinhos localizado no canto direito. Em seguida, selecione "Configurações";

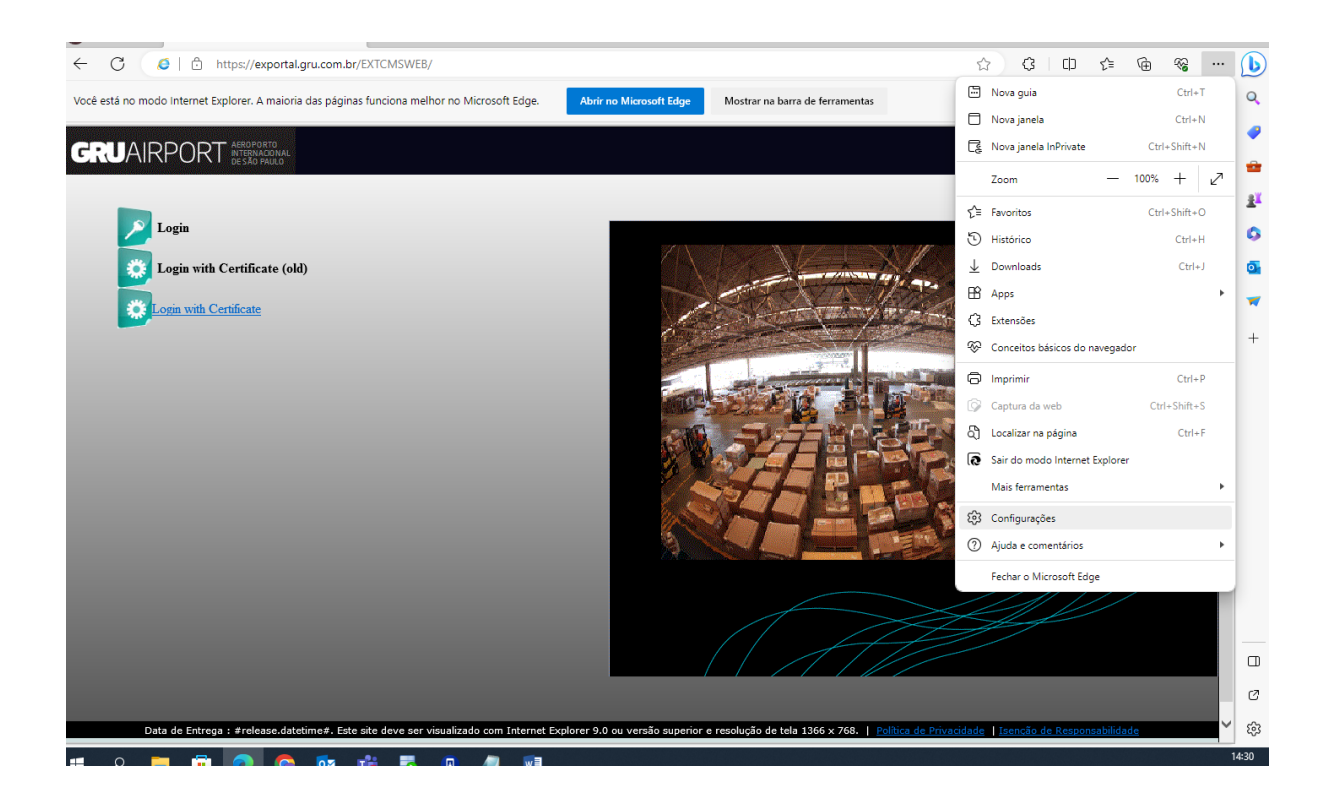

**Passo 2.** No menu lateral, pressione "Navegador Padrão". Veja que será exibido o menu "Compatibilidade do Internet Explorer". Em "Permitir que sites sejam carregados no modo Internet Explorer", selecione "Permitir"

Em **"Páginas do modo Internet Explorer"**, adicione o endereço da página do CMS, <u>https://exportal.gru.com.br/EXTCMSWEB/</u>

Após essa configuração clique em "**Reiniciar**". O Edge irá fechar e abrir novamente (Prints abaixo com esse passo a passo)

| C & Edge   edge://settings/profiles                                                    |                                                                | <u>ن</u> ا اي اي ا |
|----------------------------------------------------------------------------------------|----------------------------------------------------------------|--------------------|
| Configurações                                                                          | Seu perfil                                                     | + Adicionar perfil |
| Pesquisar configurações     Perfis     Privacidade, pesquisa e serviços                | Trabalho         jell.pereira@gru.com.br                       | ··· Sair           |
| <ul> <li>Aparência</li> <li>Barra lateral</li> </ul>                                   | S Gerenciar conta                                              | Ø                  |
| Iniciar, página inicial e novas guias                                                  | () Sincronizar                                                 | >                  |
| <ul> <li>Compartilhar, copiar e colar</li> <li>Cookies e permissões de site</li> </ul> | 명 Microsoft Rewards                                            | >                  |
| Navegador padrão                                                                       | Informações pessoais                                           | >                  |
| y Downloads ♥ Proteção para a família                                                  | ⊘ Senhas                                                       | >                  |
| A <sup>p</sup> t Idiomas                                                               | Informações de pagamento                                       | >                  |
| <ul> <li>Impressoras</li> <li>Sistema e desempenho</li> </ul>                          | ☐ Importar dados do navegador                                  | >                  |
| C Redefinir configurações                                                              | දං Preferências de perfil                                      | >                  |
| <ul> <li>☐ Telefone e outros dispositivos</li> <li>☆ Acessibilidade</li> </ul>         | Compartilhar dados de navegação com outros recursos do Windows | >                  |
| Color - Marrie Color                                                                   |                                                                |                    |

| https://cms.gru.com.br/EXTCMS/ × 👸 Co                                                                                  | ntigurações X +                                                                                                    |                    |
|----------------------------------------------------------------------------------------------------|----------------------------------------------------------------------------------------------------|--------------------|
| ← C                                                                                                    | tBrowser                                                                                                    | G G G G            |
| Configurações                                                                                                    | Navegador padrão                                                                                                    |                    |
| Q Pesquisar configurações                                                                                              | O Microsoft Edge é seu navegador padrão                                                                                                    | Criar padrão       |
| <ul> <li>Perfis</li> <li>Privacidade, pesquisa e serviços</li> <li>Aparência</li> </ul>                                | Compatibilidade do Internet Explorer                                                                                                    |                    |
| <ul> <li>Barra lateral</li> <li>Iniciar, página inicial e novas guias</li> <li>Compartilhar, copiar e colar</li> </ul> | Permitir que os sites sejam recarregados no modo Internet Explorer (modo IE) ⑦<br>Ao navegar no Microsoft Edge, se um site exigir compatibilidade com o Internet Explorer, você poderá optar por recarregá-lo no<br>Explorer | Padrão V<br>Padrão |
| Cookies e permissões de site  Navegador padrão  Downloads                                                              | Páginas do modo Internet Explorer<br>Estas páginas serão abertas no modo Internet Explorer por 30 dias a partir da data em que você adicionar a página. Nenhuma pa<br>à lista do modo Internet Explorer ainda.               | Não permitir       |
| → Proteção para a família<br>A <sup>(†</sup> Idiomas                                                                   | <b>Opções da Internet</b><br>Permita o Modo IE antes de clicar em Opções da Internet.                                                                                                    | C                  |
| <ul> <li>Impressoras</li> <li>Sistema e desempenho</li> <li>Redefinir configurações</li> </ul>                         |                                                                                                    |                    |
| Telefone e outros dispositivos  Accessibilidade                                                                        |                                                                                                    |                    |

| Configuraçãos                         | Navasa            | ua du≊ a                              |                           |                     |                             |          |
|---------------------------------------|-------------------|---------------------------------------|---------------------------|---------------------|-----------------------------|----------|
| connigurações                         | Navegador p       | aurao                                 |                           |                     |                             |          |
| Q Pesquisar configurações             | O Microsoft Edg   | ge é seu navegador padrão             |                           |                     |                             |          |
| Perfis                                |                   |                                       |                           |                     |                             |          |
| Privacidade, pesquisa e serviços      |                   |                                       |                           |                     |                             |          |
| Aparência                             | Compatibilid      | lade do Internet Explo                | rer                       |                     |                             |          |
| Barra lateral                         |                   |                                       |                           | 0                   | Demail                      |          |
| Iniciar, página inicial e novas guias | Permitir que os   | sites sejam recarregados no mo        | do Internet Explorer      | (modo IE) (?)       | Permit                      | II V     |
| 🖄 Compartilhar, copiar e colar        | Explorer          | roson eage, se am she exigir compan   | bilidade com o internet e |                     | recarrega-io no modo inte   | mer      |
| Cookies e permissões de site          | Páginas do mo     | Adicionar uma págir                   | ia                        | ^                   | Ad                          | licionar |
| Navegador padrão                      | Estas páginas ser | Inserir um URL:                       |                           | ocê adicionar a pág | ina. Você tem 9 páginas que | a serão  |
| ↓ Downloads                           | abertas automati  | https://exportal.gru.com.br/          | EXTCMSWEB/                |                     |                             |          |
| Proteção para a família               | Página            |                                       | /                         | a de adição         | Expira em                   |          |
| 작 Idiomas                             | GRU http://172    | Adicionar                             | Cancelar                  | 09/2023             | 06/10/2023                  | Ŵ        |
| Impressoras                           | GRU http://172    | 5 1. <del>4</del> 5.56.7005) CM57726) |                           | 20, 08/2023         | 27/09/2023                  | ⑪        |
| Sistema e desempenho                  | GRU http://172.3  | 31.52.59:9003/CMSWEB/                 |                           | 13/09/2023          | 13/10/2023                  | Ŵ        |
| Redefinir configurações               | http://ovpa       | stal one com br/EVTCMSWEP/            |                           | 20/00/2022          | 20/10/2022                  | -<br>100 |
| . Telefone e outros dispositivos      | nttp://expo       | rtal.gru.com.br/EXTCIVISWEB/          |                           | 20/09/2025          | 20/10/2025                  |          |
| 🕅 Acessibilidade                      | https://172       | .31.52.59:9003/CMSWEB/                |                           | 13/09/2023          | 13/10/2023                  | Ŵ        |
| Sobre o Microsoft Edge                | GRU https://cms   | .gru.com.br/CMSWEB/                   |                           | 13/09/2023          | 13/10/2023                  | Ŵ        |
|                                       |                   |                                       |                           |                     |                             |          |

| https://cms.gru.com.br/EXTCMSV × 👸 Cor | nfigurações × +                                                                                           |                                                                                                    |                        |             |    |   |  |  |
|----------------------------------------|----------------------------------------------------------------------------------------------------|----------------------------------------------------------------------------------------------------|------------------------|-------------|----|---|--|--|
| ← C                                    | Browser                                                                                                   |                                                                                                    |                        | 6 G         | £≡ | 0 |  |  |
| Configurações                          | Navegador padrão                                                                                          |                                                                                                    |                        |             |    |   |  |  |
| Q. Pesquisar configurações             | O Microsoft Edge é seu navegador padrão                                                                   |                                                                                                    |                        | riar padrão |    |   |  |  |
| erfis                                  |                                                                                                    |                                                                                                    |                        |             |    |   |  |  |
| Privacidade, pesquisa e serviços       |                                                                                                    |                                                                                                    |                        |             |    |   |  |  |
| <li>Aparência</li>                     | Compatibilidade do Internet Explorer                                                                      |                                                                                                    |                        |             |    |   |  |  |
| Barra lateral                          | Permitir que os sites sejam recarregados no modo Intern                                                   | et Explorer (modo IE)                                                                                                    | P                      | ermitir 🗸   |    |   |  |  |
| Iniciar, página inicial e novas guias  | Ao navegar no Microsoft Edge, se um site exigir compatibilidade co                                        | Ao navegar no Microsoft Edge, se um site exigir compatibilidade com o Internet Explorer, você poderá optar por recarregá-lo no modo Internet |                        |             |    |   |  |  |
| 🖄 Compartilhar, copiar e colar         | Explorer Para que esta alteração de configuração entre em vigor, reinicie o navegador           Seiniciar |                                                                                                    |                        |             |    |   |  |  |
| 🕞 Cookies e permissões de site         |                                                                                                    |                                                                                                    |                        |             |    |   |  |  |
| 🕞 Navegador padrão                     | Páginas do modo Internet Explorer                                                                         |                                                                                                    |                        | Adicionar   |    |   |  |  |
| ↓ Downloads                            | Estas páginas serão abertas no modo Internet Explorer por 30 dias a                                       | a partir da data em que você adicionar a pág                                                                                                 | ina. Você tem 1 página | a que será  |    |   |  |  |
| 😤 Proteção para a família              | aberta automaticamente no modo Internet Explorer.                                                         |                                                                                                    |                        |             |    |   |  |  |
| A <sup>t</sup> Idiomas                 | Página                                                                                                    | Data de adição                                                                                                    | Expira em              |             |    |   |  |  |
| Impressoras                            | GRU https://cms.gru.com.br/EXTCMSWEB/                                                                     | 19/04/2023                                                                                                    | 19/05/2023             | ⑪           |    |   |  |  |
| Sistema e desempenho                   | Oncões da Internet                                                                                        |                                                                                                    |                        | r7          |    |   |  |  |
| Redefinir configurações                | Permita o Modo IE antes de clicar em Opções da Internet.                                                  |                                                                                                    |                        |             |    |   |  |  |
| . Telefone e outros dispositivos       |                                                                                                    |                                                                                                    |                        |             |    |   |  |  |
| 🛣 Acessibilidade                       |                                                                                                    |                                                                                                    |                        |             |    |   |  |  |
| Sobre o Microsoft Edge                 |                                                                                                    |                                                                                                    |                        |             |    |   |  |  |
|                                        |                                                                                                    |                                                                                                    |                        |             |    |   |  |  |

**Passo 3** - No menu lateral, click em "**Cookies e permissões de site**". No Menu Exibido ao lado, click em "**Pop-ups e redirecionamentos**", No menu que irá abrir em sequência, click em "**Adicionar**", e inclua o Endereço da página do CMS.

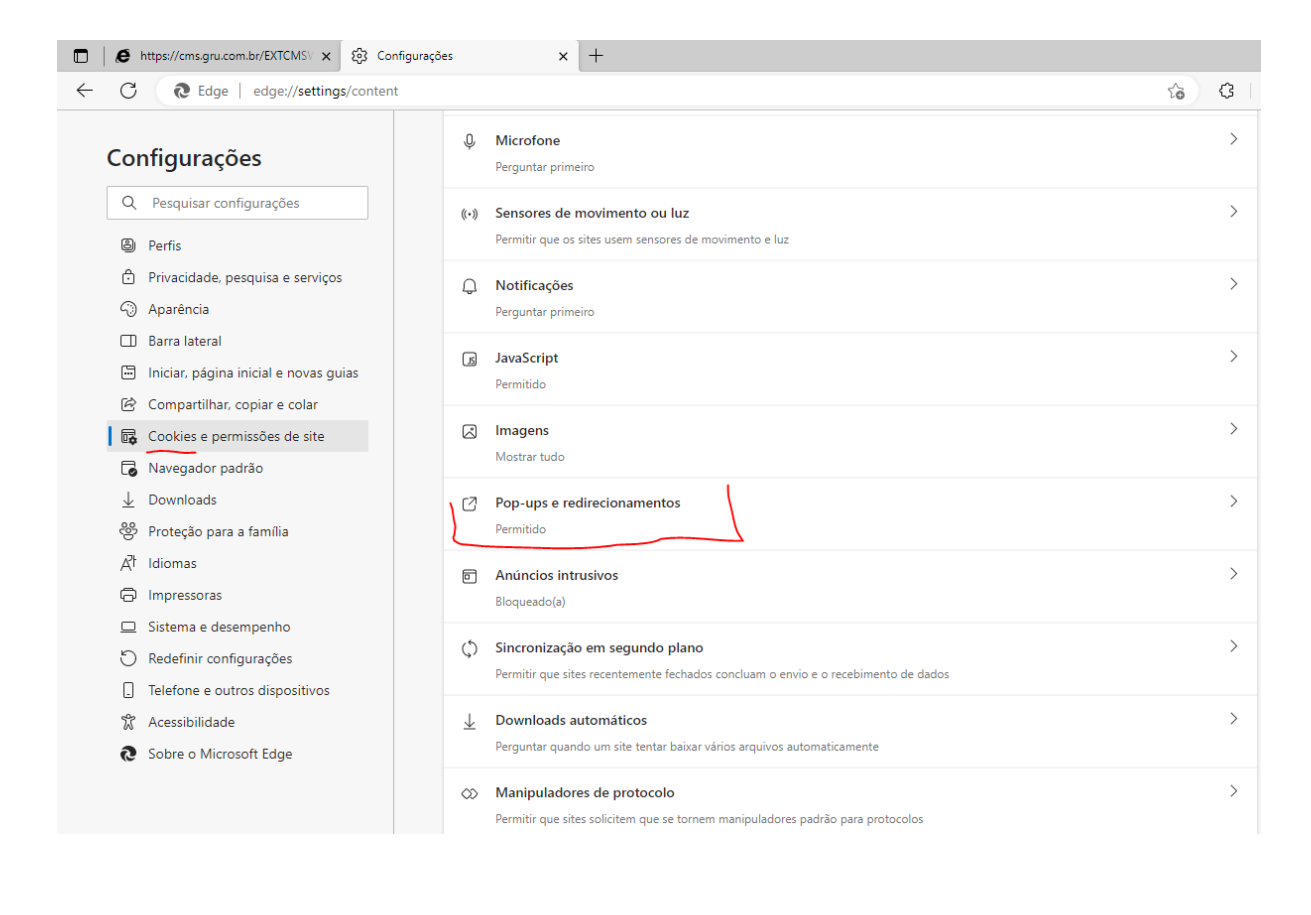

■ I I ttps://cms.gru.com.br/EXTCMS\ × S3 Configurações × + ← C ֎ Edge | edge://settings/content/popups 6 3 € 'https://cms.gru.com.br' removido ~~ imesConfigurações Permissões do site / Pop-ups e redirecionamentos Q Pesquisar configurações Bloquear (recomendado) • Perfis Privacidade, pesquisa e serviços Bloquear Adicionar Aparência Barra lateral Nenhum site adicionado 🔄 Iniciar, página inicial e novas guias 🖄 Compartilhar, copiar e colar Permitir Adicionar 🕞 Cookies e permissões de site Navegador padrão Nenhum site adicionado  $\underline{\downarrow}$  Downloads 😤 Proteção para a família A<sup>카</sup> Idiomas C Impressoras Sistema e desempenho 🖒 Redefinir configurações . Telefone e outros dispositivos 🕱 Acessibilidade Sobre o Microsoft Edge

| ← C                                                                                                    | t/popups?search=pop-ups                                                                                                    | ☆ <b>\$</b> □ |
|----------------------------------------------------------------------------------------------------|----------------------------------------------------------------------------------------------------|---------------|
| Configurações                                                                                                    | Resultados da pesquisa / Pop-ups     e redirecionamentos - 1 resultado                                                                   |               |
| <ul> <li>Perfis</li> <li>Privacidade, pesquisa e serviços</li> <li>Aparência</li> <li>Barra lateral</li> </ul>                                                                                                    | Bloqueado (recomendado) Bloquear Nenhum site adicionado                                                                                  | Adicionar     |
| <ul> <li>Iniciar, página inicial e novas guias</li> <li>Compartilhar, copiar e colar</li> <li>Cookies e permissões de site</li> <li>Navegador padrão</li> <li>Downloads</li> <li>Proteção para a família</li> <li>AT</li> <li>Idiomas</li> <li>Impressoras</li> <li>Sistema e desempenho</li> <li>Redefinir configurações</li> <li>Telefone e outros dispositivos</li> <li>Acessibilidade</li> </ul> | Permitir     Adicionar um site       Nenhum site ac     Site       https://exportal.gru.com.br/EXTCMSWEB/       Adicionar       Cancelar | Adicionar     |
| Obre o Microsoft Edge                                                                                                    |                                                                                                    |               |

| onfigurações                          | Permissões do site / Pop-ups e redirecionamento "https://cms.gru.co | m.br/EXTCMSWEB/" adicionado X |
|---------------------------------------|---------------------------------------------------------------------|-------------------------------|
| Q Pesquisar configurações             |                                                                     |                               |
| B Perfis                              | Bloquear (recomendado)                                              |                               |
| Privacidade, pesquisa e serviços      |                                                                     |                               |
| Aparência                             | Bloquear                                                            | Adicionar                     |
| Barra lateral                         | Nanhum rite adicionado                                              |                               |
| Iniciar, página inicial e novas guias |                                                                     |                               |
| 🖄 Compartilhar, copiar e colar        | Demokin                                                             | Adisiona                      |
| 🛱 Cookies e permissões de site        | Permur                                                              | Adicionar                     |
| Navegador padrão                      | anu https://cms.gru.com.br                                          |                               |
| ↓ Downloads                           |                                                                     |                               |
| స్రి Proteção para a família          |                                                                     |                               |
| A <sup>t</sup> Idiomas                |                                                                     |                               |
| Impressoras                           |                                                                     |                               |
| Sistema e desempenho                  |                                                                     |                               |
| Redefinir configurações               |                                                                     |                               |
| Telefone e outros dispositivos        |                                                                     |                               |
| Se Acessibilidade                     |                                                                     |                               |

Passo 4 – Abra o <u>Gerenciador de Tarefas do Windows</u> e Finalize todos os aplicativos em execução **"Microsoft Edge"** 

| r∰ Gerenciador de Tarefas |                  |                    |        |             |          |           | _     |               | <           |                |                                     |  |  |  |  |  |  |
|---------------------------|------------------|--------------------|--------|-------------|----------|-----------|-------|---------------|-------------|----------------|-------------------------------------|--|--|--|--|--|--|
| Processos                 | Desempenho       | Histórico de aplic | ativos | Inicializar | Usuários | Det       | alhes | Serviço       | s           |                |                                     |  |  |  |  |  |  |
| Nome                      | ^                | s                  | Status |             | 1        | 9%<br>CPU | м     | 65%<br>emória | 1%<br>Disco | 0%<br>Rede     |                                     |  |  |  |  |  |  |
| Aplicativ                 | vos (13)         |                    |        |             |          |           |       |               |             |                | ^                                   |  |  |  |  |  |  |
| > 😕 Ad                    | lobe Acrobat     |                    |        |             |          | 0%        | 12    | 3,1 MB        | 0 MB/s      | 0 Mbps         | Г                                   |  |  |  |  |  |  |
| > 🥰 Fer                   | rramenta de Cap  | otura              |        |             | 1        | ,2%       |       | 4,9 MB        | 0 MB/s      | 0 Mbps         |                                     |  |  |  |  |  |  |
| > 🙀 Ge                    | renciador de Tai | refas              |        |             | 2        | 2,5%      | 3     | 3,9 MB        | 0 MB/s      | 0 Mbps         |                                     |  |  |  |  |  |  |
| > 🧿 Go                    | ogle Chrome (1   | 5)                 |        |             | з        | 8,5%      | 91    | 4,5 MB        | 0,1 MB/s    | 0 Mbps         |                                     |  |  |  |  |  |  |
| > 💽 Mi                    | crosoft Edge (7) |                    |        |             | C        | ),9%      | 18    | 0,7 MB        | 0,2 MB/s    | 0 Mbps         |                                     |  |  |  |  |  |  |
| > 👩 Mi                    | crosoft Outlook  | (6)                |        |             |          | 0%        | 25    | 8,9 MB        | 0 MB/s      | 0,1 Mbps       |                                     |  |  |  |  |  |  |
| > 📲 Mi                    | crosoft PowerPo  | pint               |        |             |          | 0%        | 6     | 9,8 MB        | 0 MB/s      | 0 Mbps         |                                     |  |  |  |  |  |  |
| > 🧃 Mi                    | crosoft Teams (8 | 3)                 |        |             |          | 0%        | 88    | 5,2 MB        | 0 MB/s      | 0 Mbps         |                                     |  |  |  |  |  |  |
| > 💽 Mi                    | crosoft Word     |                    |        |             |          | 0%        | 14    | 3,9 MB        | 0 MB/s      | 0 Mbps         |                                     |  |  |  |  |  |  |
| > 🎯 Soa                   | apUI-5.6.1       |                    |        |             |          | 0%        | 22    | 5,7 MB        | 0 MB/s      | 0 Mbps         |                                     |  |  |  |  |  |  |
| > 🐻 sql                   | ldeveloper64W    |                    |        |             | C        | ),2%      | 59    | 1,8 MB        | 0 MB/s      | 0 Mbps         |                                     |  |  |  |  |  |  |
| > <mark>V2</mark> VN      | IC® Viewer       |                    |        |             |          | 0%        |       | 1,5 MB        | 0 MB/s      | 0 Mbps         |                                     |  |  |  |  |  |  |
| > 🐂 Wi<br>«               | ndows Explorer   | (4)                |        |             | 1        | ,1%       | 8     | 8,7 MB        | 0 MB/s      | 0 Mbps         | ~                                   |  |  |  |  |  |  |
| 🔗 Meno                    | s detalhes       |                    |        |             |          |           |       |               | L           | Finalizar tare | < > Menos detalhes Finalizar tarefa |  |  |  |  |  |  |

**Passo 5** - Abra o <u>Aplicativo Java – (Painel de Controle Java)</u>, e no Menu Segurança, Adicione a página de segurança do CMS e salve essa configuração.

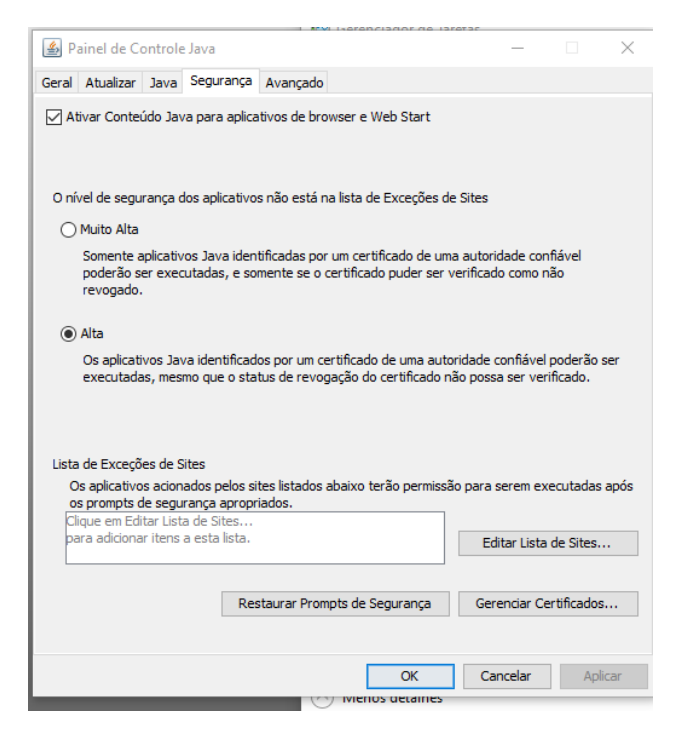

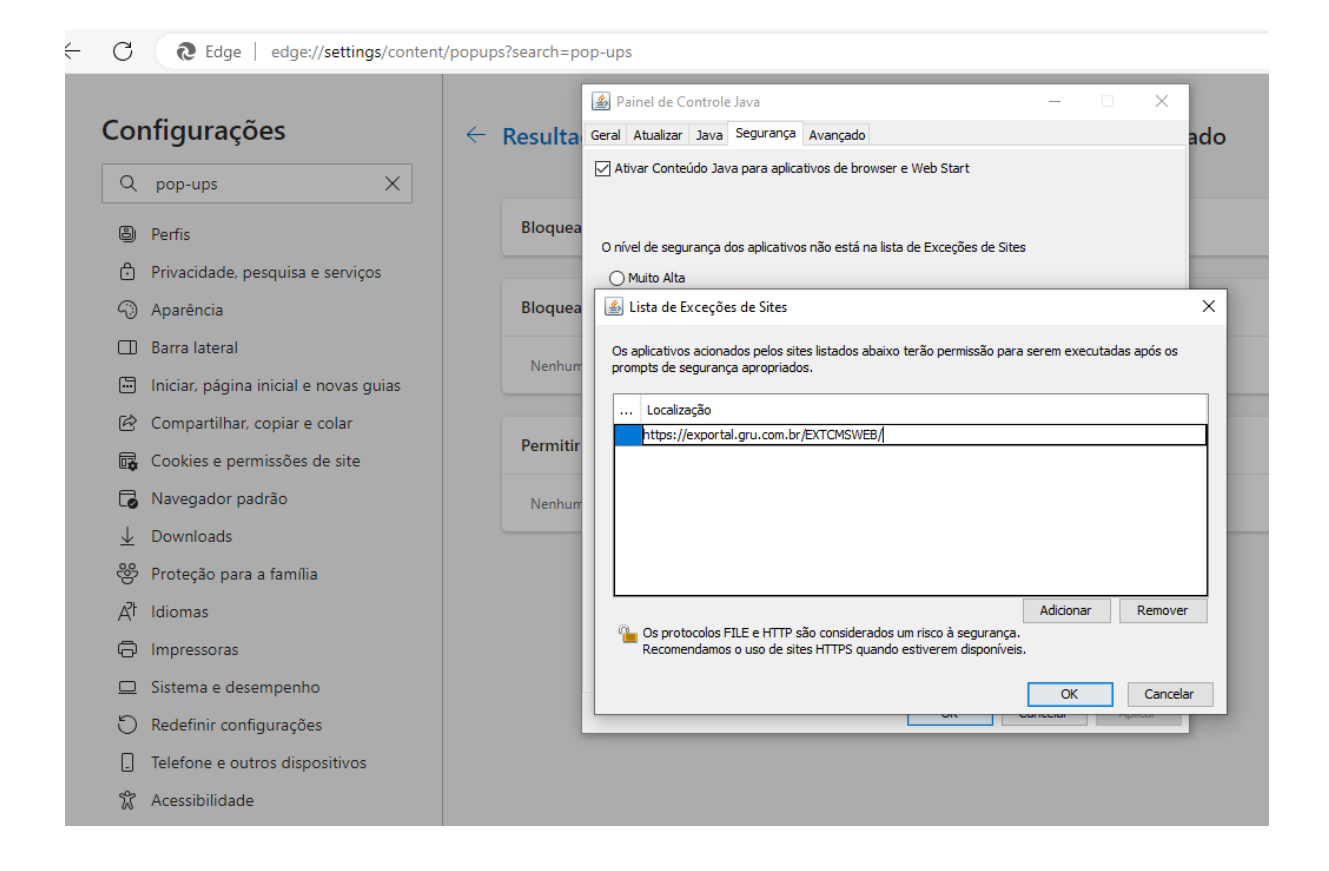

**Passo 6** – Acesso CMS, para os usuários que utilizam Certificado Digital, no modo de compatibilidade do Edge, devem utilizar a opção "<u>Login with Certificate (old)</u>". Na Janela do Java que carregar deve ser Permitido a execução da aplicação, clicando em "**Continuar**", Na lista de Certificados Exibidos, click no Certificado do usuário com acesso, e em seguida a página do CMS será carregada.

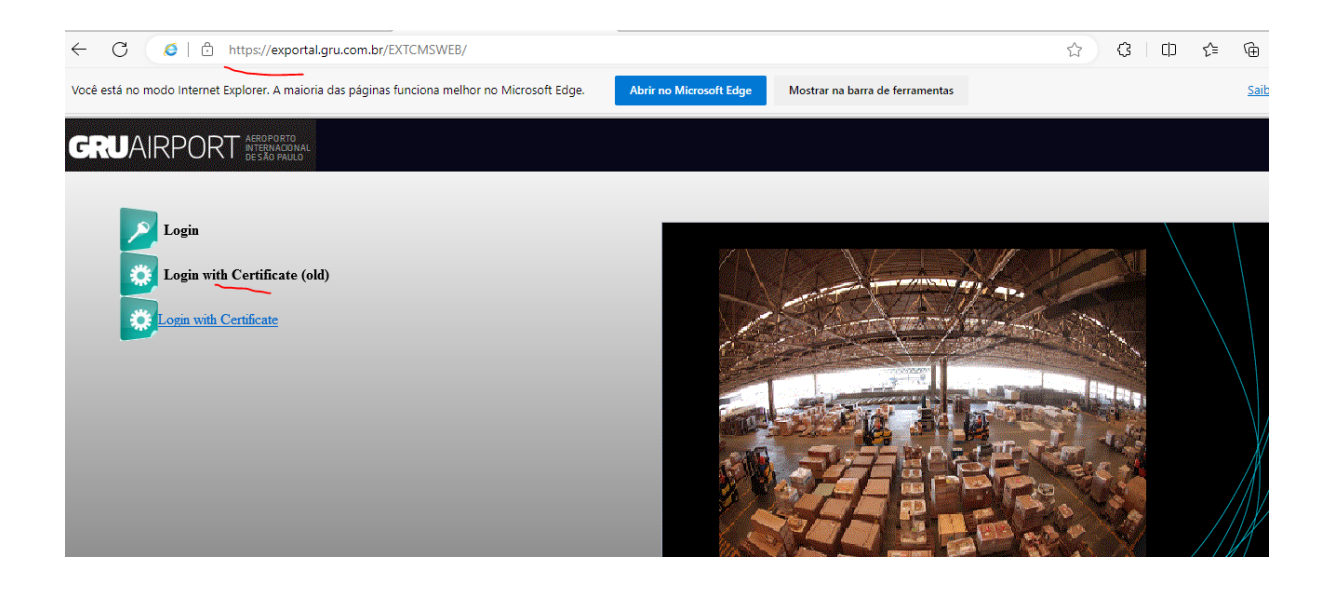

| 🤞 https://exportal.gru.com.br/EXTCMSWEB/certPopupList.jsp - Trabalho — Microsoft Edge         |                         |                                 |  |  |
|-----------------------------------------------------------------------------------------------|-------------------------|---------------------------------|--|--|
| 🧭 🛾 🛕 Não seguro 🔋 https://exportal.gru.com.br/EXTCMSWEB/certPopupList.jsp                    |                         |                                 |  |  |
| Você está no modo Internet Explorer. A maioria das páginas funciona melhor no Microsoft Edge. | Abrir no Microsoft Edge | Mostrar na barra de ferramentas |  |  |

|   | Advertência de Segurança       X         Deseeja Continuar?       A conexão com este site não é confiável.         Site: https://exportal.gru.com.br:443       Site: https://exportal.gru.com.br:443         Observação: o certificado não é válido e não pode ser usado para verificar a identidade deste site.<br>Mais Informações       Continuar                                                                                                    |        |
|---|----------------------------------------------------------------------------------------------------|--------|
| < | Image: Mage: Mag | Fechar |
| C | Você está no modo Internet Explorer. A maioria das páginas funciona melhor no Microsoft Edge. Abrir no Microsoft Edge. Mostrar na barra de ferramentas                                                                                                    |        |
|   | Lista de Certificados:<br>Clique em Certificado<br>elisio pedro oliveira bezerra:30055534856 2022-09-29 12:05:27<br>From Date : 29/09/22 12:05 To Date : 29/09/23 12:05<br>jeli.pereira<br>From Date : 14/07/23 09:05 To Date : 20/06/23 09:05<br>Adobe Content Certificate 10-6<br>From Date : 20/08/18 10:20 To Date : 18/08/25 10:20<br>Adobe Content Certificate 10-5<br>From Date : 20/08/18 10:18 To Date : 18/08/25 10:18<br>Adobe Intermediate CA 10-4<br>From Date : 17/08/18 14:37 To Date : 04/08/68 14:37<br>edna rodrigues lopes:22650151803 2023-03-06 11:05:30<br>From Date : 06/03/23 11:05 To Date : 05/03/24 11:05                                                                                                    | Fechar |

| https://cms.gru.com.br/EXTCMSV × +                                                                                                    |                                                                                                    |             |
|----------------------------------------------------------------------------------------------------|----------------------------------------------------------------------------------------------------|-------------|
| ← C 🧔   🗄 https://cms.gru.com.br/EX                                                                                                    | TCMSWEB/                                                                                                    | II II Q ★ 🤇 |
| C (a) Inspanded and of the end of the en | ICMSWEB/<br>B/certPopupListjsp - Trabalho — Microsoft Edge<br>hbr/EXTCMSWEB/certPopupListjsp<br>rer. A maioria das páginas funciona melhor no Microsoft Edge. Abrir no Microsoft Edge<br>Lista de Certificados:<br>Clique em Certificado<br>Clique em Certificate 10-6<br>From Date : 20/08/18 10:20 To Date : 18/08/25 10:20<br>Adobe Content Certificate 10-5<br>From Date : 20/08/18 10:18 To Date : 18/08/25 10:18<br>Adobe Intermediate CA 10-4<br>From Date : 17/08/18 14:37 To Date : 04/08/68 14:37 | Lo R Q A    |
|                                                                                                    | edna rodrigues lopes                                                                                                    | Fechar      |

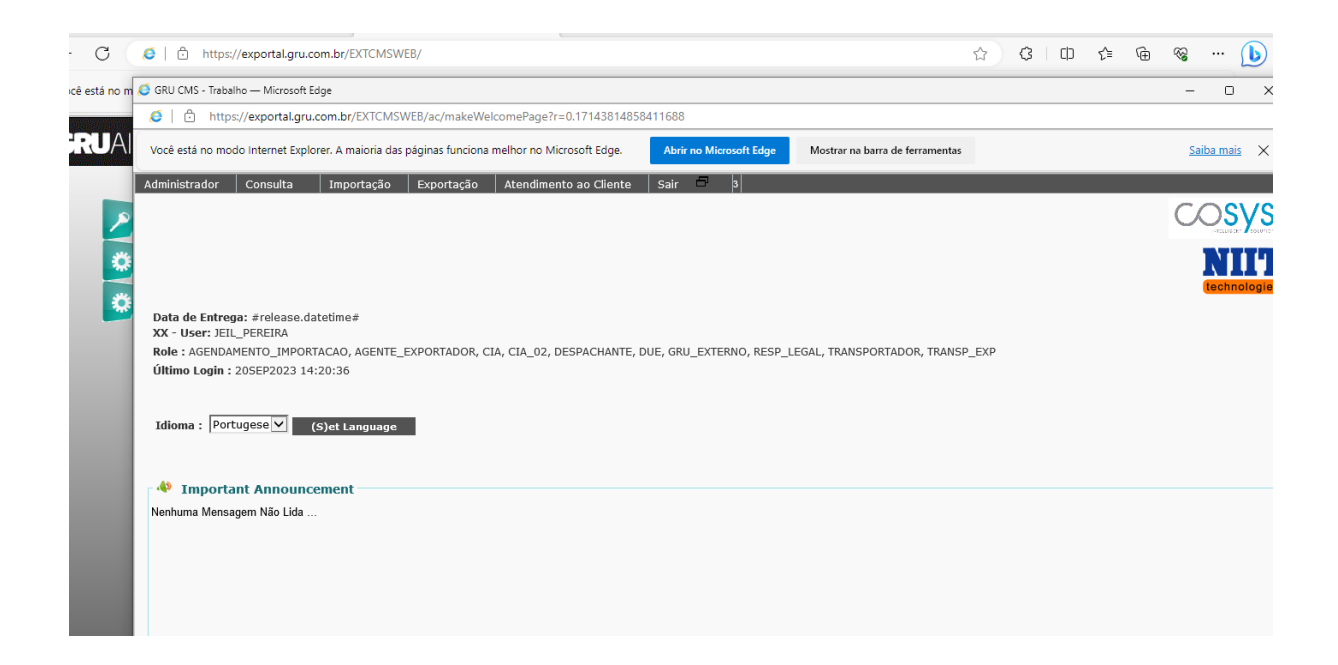

Dúvidas entrar em contato com o e-mail do CAC - cac.cargas@gru.com.br